【やよいの見積・納品・請求書】テンプレートの利用方法 - 明細の変更

やよいの見積・納品・請求書ヘテンプレートを取り込んだ後、あらかじめテンプレートに設定してある内容 を自社に合った内容に変更する手順についてご説明します。

- 対象テンプレート
  - > 見積書 A4(縦) カラー青 2枚目以降明細のみ
  - > 請求明細書 A4(縦)カラー 2枚目以降明細のみ

※「見積書 A4(縦)カラー青 2 枚目以降明細のみ」の画像を利用して説明していますが、操作方法は他のテンプレートも同様です。

## ■ 明細欄の変更手順(行数を変更する、明細欄の位置を変更する)

 取り込んだテンプレートが表示されている状態で、[レイアウトオプション]パネルの[編集]をクリック します。レイアウト編集画面が表示されます。

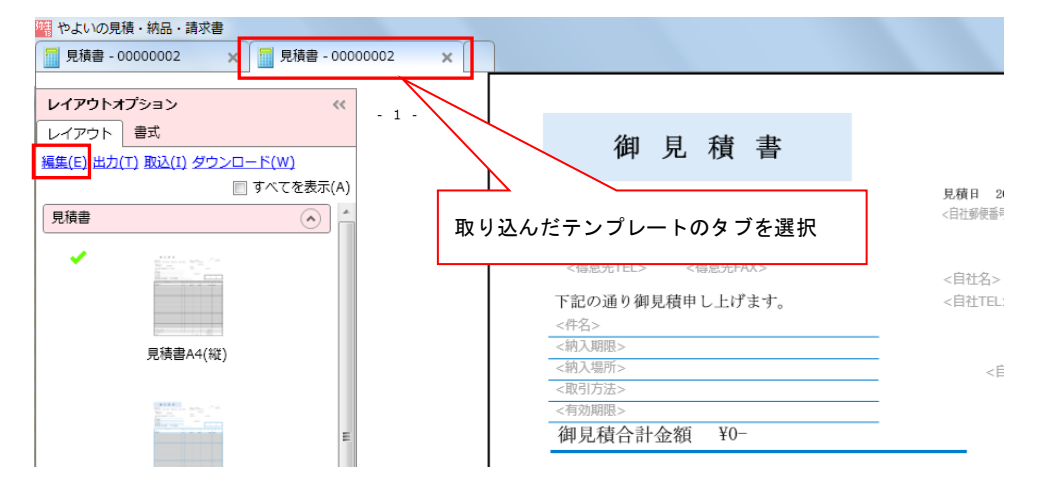

2. [2ページ目以降]をクリックします。2ページ目が開きます。

| 1988 やよいの見積・納品・請求書            |                                                                                                    |               | - 0 ×       |
|-------------------------------|----------------------------------------------------------------------------------------------------|---------------|-------------|
| □ 見積書 - 00000002 × □ 見積書 - 00 | 000002 ×                                                                                                    |               | 🎾 ガイド 🎯 ヘルプ |
| レイアウトオプション 《                  |                                                                                                    |               | 変更を保存する(S)  |
|                               | 御見積書                                                                                                    |               | 変更を破棄する(C)  |
| 複写データ入力欄                      | 3>                                                                                                    | 見積日 〈帳票日付〉    | No.         |
| 都度入力欄                         | 著部署> 〈得意先担当者役職〉 〈得意先担当者〉 〈得意先担当者敬称〉                                                                                                    | 〈自社郵便番号〉〈自社住房 | 斤1>         |
| 明細欄 文                         | コード><br>ETEL> 〈得意先FAX>                                                                                                    | 〈自社住房         | 开2><br>目    |
| 図形・装飾                         | 通り御見積申し上げます。                                                                                                    | <自社TEL>       | 〈自社FAX〉     |
| ע-ע 🕥                         | 16 \                                                                                                    |               |             |
|                               | fr>                                                                                                    | 〈自社担当者〉       |             |
|                               | #>                                                                                                    |               | ***         |
|                               | 青合計金額 〈合計金額〉                                                                                                    |               |             |
|                               | 商品名 単位 数                                                                                                    | な 量 単 価       | 金額          |
|                               | (単)<br>14 </14 </td | <数量> <単価>     | <金額> <備:    |
|                               |                                                                                                    |               |             |
|                               |                                                                                                    |               |             |
|                               |                                                                                                    |               |             |
|                               |                                                                                                    |               | 1ページ目(E)    |
| 操作 <b>う (* 111) デ (*</b>      |                                                                                                    | F             |             |
| 色のテーマ (野線) 🛛 普泉 🔽 💶 🔽         |                                                                                                    |               | 2ページ目以降(R)  |
| ズーム 🔐 🧊 🚰 🔍 🍕 100% 🔹          | ۰ m                                                                                                    |               | <u>۲</u>    |

3. 明細欄にカーソルを移動し、右クリックします。表示されるメニューの[プロパティ]をクリックします。

| やよいの見積・納品・請求書                                                                        |                                                         |      |             |                                                                  |   |         |                       |                      |      |                 |      |       |   | 1            | • ×              |
|--------------------------------------------------------------------------------------|---------------------------------------------------------|------|-------------|------------------------------------------------------------------|---|---------|-----------------------|----------------------|------|-----------------|------|-------|---|--------------|------------------|
| 見積書 - 00000002 X                                                                     | 見積書 - 00000002 🛛 🗙                                      | -    |             |                                                                  |   |         |                       |                      |      |                 | _    |       | _ | 🎾 ガイド        | @~JL             |
| レイアウトオプション<br>レイアウト<br>コントロール                                                        | «                                                       |      | 御           | 〕見積書                                                             | F |         |                       |                      |      | F               | AGE  | 2 / 2 |   | 変更を保<br>変更を破 | 存する(S)<br>棄する(C) |
| <ul> <li>被ラテータス方様</li> <li>都度な力量</li> <li>朝廷様</li> <li>図形・装飾</li> <li>ツール</li> </ul> | •         •           •         •           •         • | (商品) | = F2<br>\$> | 前島名<br>制除(D)<br>最前面へ珍数(H)<br>最前面へ珍数(L)<br>フッターの表示(F)<br>プロパティ(P) |   | 単位 (単位) | <u>教</u><br>量<br>(数量) | <u>時</u> (前<br><単(折> | *    | <b>顧</b><br>〈金額 | (備考) | *     |   |              |                  |
|                                                                                      |                                                         |      |             |                                                                  |   | 破       | 線内                    | で右ク                  | , ıJ | ック              | 7    |       |   |              |                  |

4. [レイアウトプロパティ] 画面が表示されます。

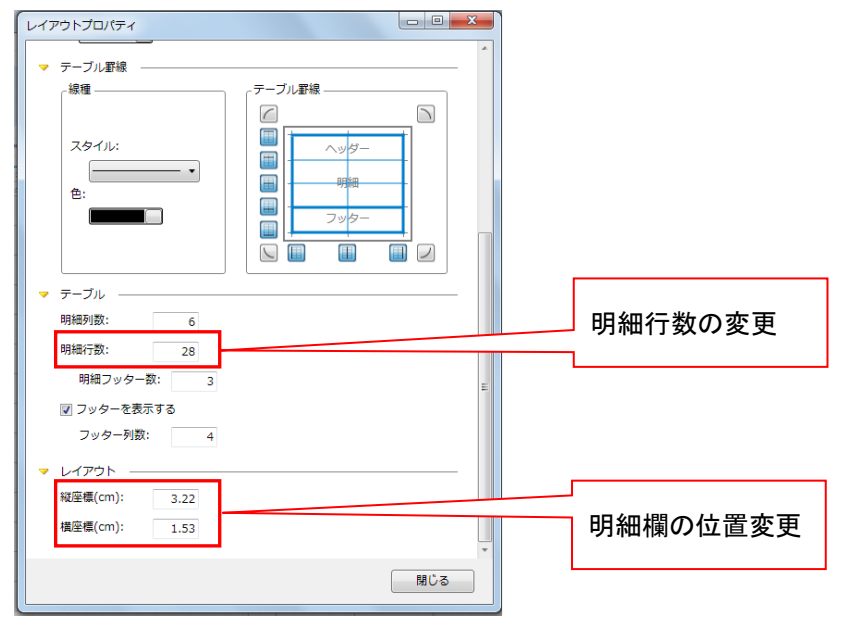

- 5. [レイアウトプロパティ]ウィンドウの [閉じる] ボタンをクリックして閉じます。
- 6. [変更を保存する] ボタンをクリックします。レイアウト名を設定する画面が表示されるので、必要に応じ てレイアウト名を変更し、[OK] ボタンをクリックします。

| 元病豐 - 00000002 X                                     | 見積書 - 00000002 >          | <                      | _                |                   | _                  | <b>1</b> 775                           | 2)~/L    |
|------------------------------------------------------|---------------------------|------------------------|------------------|-------------------|--------------------|----------------------------------------|----------|
| ・イアウトオブション                                           | **                        |                        |                  |                   |                    | 変更を保存す                                 | ත්(S)    |
| 179F                                                 | 御見                        | 積書                     |                  |                   |                    | 変更を破棄す                                 | る(C)     |
| シトロール                                                |                           |                        |                  |                   |                    |                                        | 1.MIL    |
| E-97-97074                                           | 5><br>888) (825858        | (625858)               |                  | 2.股目 (自社務任選       | 根原14行><br>分> <自社住所 | 61>                                    |          |
| 假度入力機                                                |                           |                        |                  |                   | (0)1-02            | F2)                                    |          |
| 月旺福                                                  | ents (8                   | 意先FAXD                 |                  |                   |                    |                                        |          |
| 日形・装飾                                                |                           | Lugar.                 |                  | (0.80%)           |                    | < O REFAX                              |          |
|                                                      | レイアウト名を入力し<br>見積書A4(収)カラー | してください。<br>青 DL 2枚目以降明 | 細のみ              |                   | (社教当者)             | (19.10)                                | 6        |
|                                                      |                           | ОК                     | +v>1             | 22                |                    | 「御当                                    | 通        |
|                                                      |                           | ОК                     | #17>1            |                   | 現 (65              | 御御御御御御御御御御御御御御御御御御御御御御御御御御御御御御御御御御御御御御 | 通        |
|                                                      | - 12                      | OK<br>L A              | 年9ン<br>単位<br>(明) | 世レ<br>数 量<br>〈教量〉 | 用 (四<br><用(四)      |                                        |          |
|                                                      | - 12                      | <u>ок</u>              | 80<br>(40)       | 世レ<br>款 重<br>(収量) | 単 低<br>〈単伝〉        |                                        |          |
| 5 - 6 <b>- 6 - 6</b> - 6 - 6 - 6 - 6 - 6 - 6 - 6 - 6 |                           | <u>ок</u>              | 802<br>(402)     |                   | (単句)<br>(単句)       |                                        | 御<br>(F) |